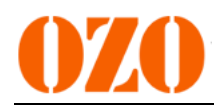

# **Notice du Display Vertical couleurs**

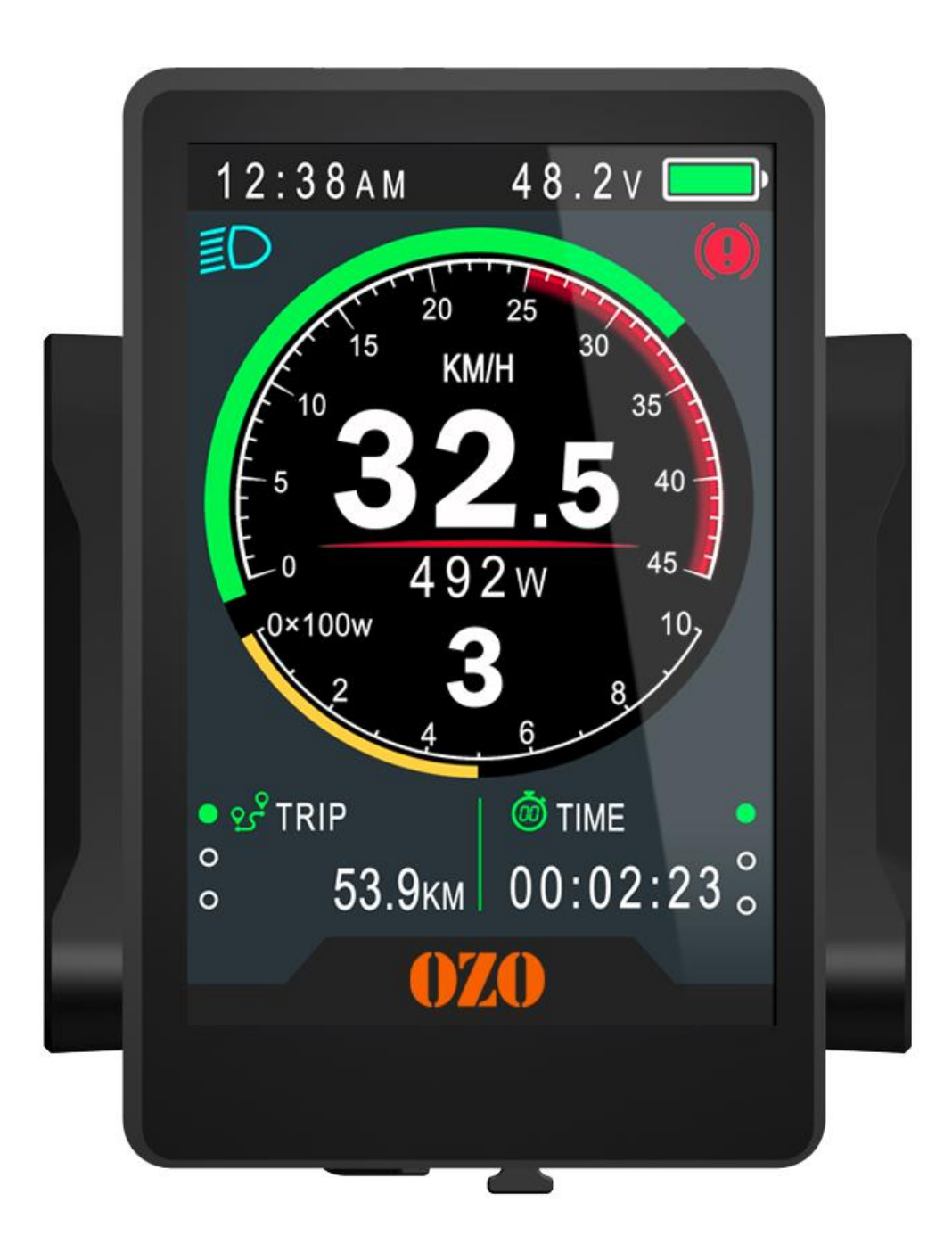

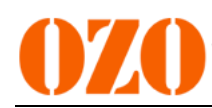

## 1. Nom du produit

- ♦ TFT LCD display
- ♦ Model : 860C Vertical couleurs

## 2. Informations générales du produit

- ♦ Ecran de 3.5 pouces
- ♦ Peut être alimenté avec une batterie 24V/36V/48V/52V
- Intensité nominale de fonctionnement : 40mA
- Intensité maximale de fonctionnement : 100mA (batterie 36V, avec une connexion USB modifiée)
- ♦ Chargement port USB : 5V 500mA
- ♦ Perte d'intensité < 1uA</p>
- Intensité de sortie maximale vers le contrôleur : 100mA
- ♦ Température de fonctionnement : -20 $\sim$ 70°C, température de stockage : -30 $\sim$  80°C

## 3. Dimensions & Matériaux

- La coque du display est en ABS+PC, l'écran LCD est un verre trempé de haute qualité
- Dimensions : hauteur = 96.6mm / largeur = 71.6mm / épaisseur = 6.1mm

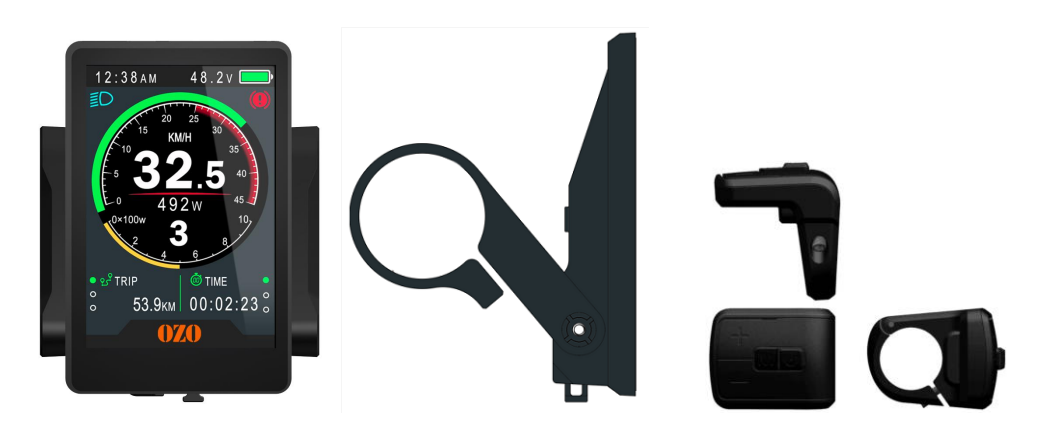

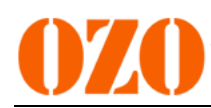

## 4. Fonctionnalités

- ♦ Conçu pour fonctionner sous des températures basses, Max -20°C.
- ♦ Ecran couleurs 3.5 pouces avec une haute visibilité
- ♦ Bonne ergonomie, simple à prendre en main
- Affichage des vitesses : Vitesse moyenne, vitesse max, vitesse en temps réel
- ♦ Kilomètres/Miles : peut être sélectionné en fonction des souhaits de l'utilisateur
- ♦ Indicateur de batterie intelligent
- ♦ 9 niveaux d'assistance
- ♦ Affichage kilométrique : Odomètre/Distance trajet/Horloge/Temps trajet
- Affichage de la puissance/intensité : affichage de la puissance et de l'intensité en temps réel
- ♦ Affichage du code erreur
- ♦ Capteur de lumière (en option)
- ♦ Le logiciel peut être upgradé via UART
- ♦ Port de charge USB : 5V/500mA

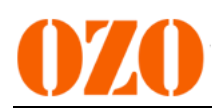

## 5. TFT informations de l'écran

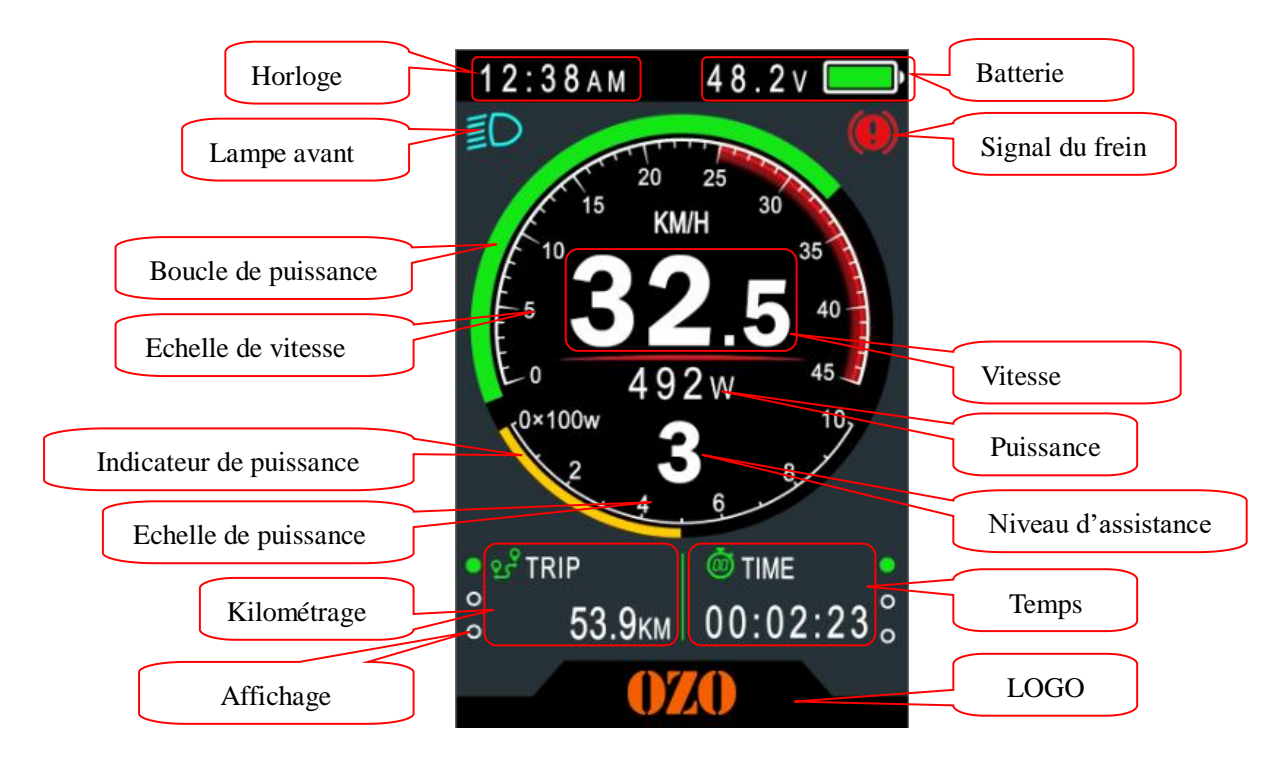

# 7. Fonctionnement du display

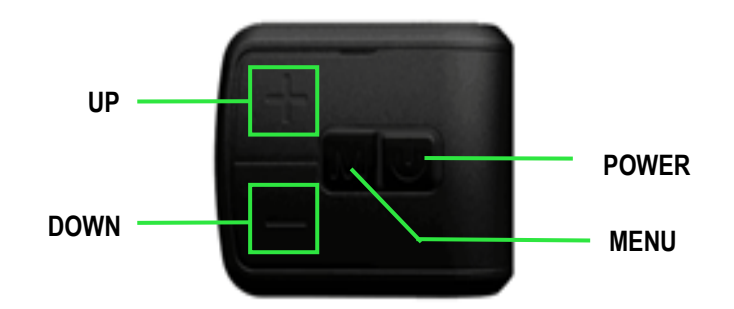

#### 7.1 Power On/Off

Appuyer et maintenir le bouton **Power** pendant 1 seconde pour allumer/éteindre le display. Le display peut s'éteindre automatiquement lorsqu'il n'est plus utilisé depuis un certain temps (entre 0 et 9 minutes à ajuster selon ses souhaits).

\*Si le display a été paramétré pour s'allumer avec un mot de passe, il faut d'abord le rentrer pour pouvoir l'utiliser.

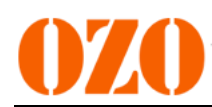

#### 7.2 Fonctionnement du niveau d'assistance

Appuyer simplement sur les boutons UP/DOWN pour changer le niveau d'assistance. Le plus haut niveau est le 9, 0 est le mode sans assistance. L'utilisateur ajuste l'assistance en fonction de ses besoins.

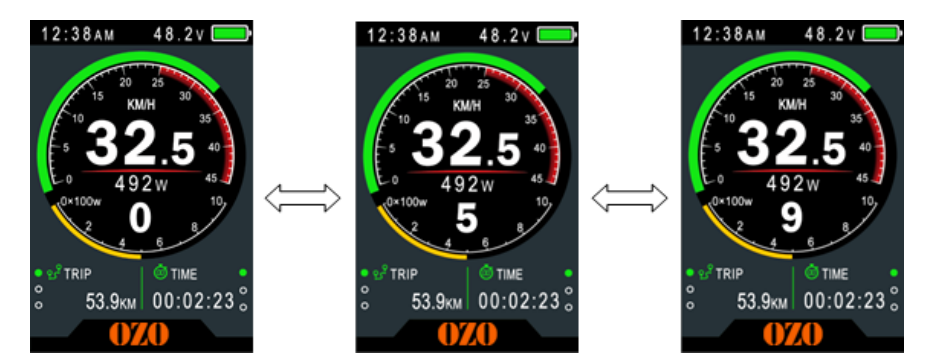

#### 7.3 Vitesse & kilométrage

Appuyer simplement sur le bouton MENU pour afficher la vitesse et le mode kilométrage TRAJET $\rightarrow$ ODO $\rightarrow$ AUTONOMIE $\rightarrow$ TRAJET $\rightarrow$ TEMPS $\rightarrow$ Vmax $\rightarrow$ Vmoy

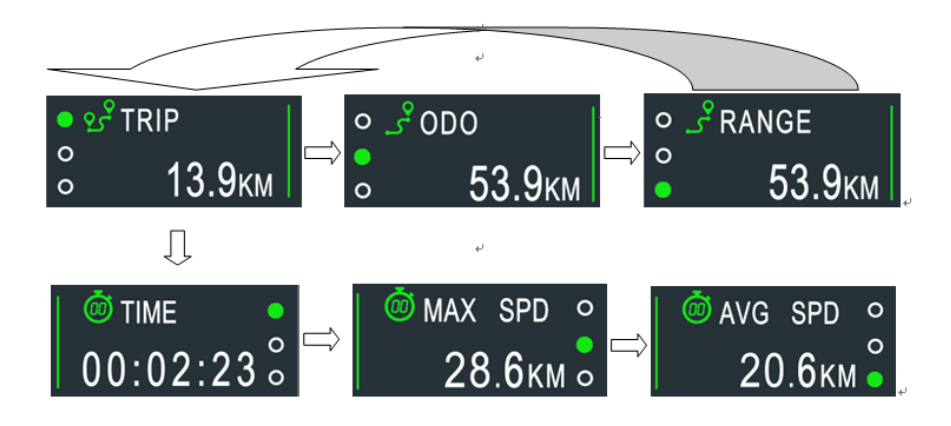

\*l'autonomie nécessite un support du BMS.

\*\*Si pas d'activité sur le display pendant 5 secondes, il retournera automatiquement sur le mode vitesse en temps réel.

#### 7.4 Lumière avant/lumière arrière On/Off

Appuyer et maintenir le bouton UP pendant 1 seconde pour allumer/éteindre la lumière et l'écran se mettra au mode correspondant.

\*Le moteur ne fonctionne pas si la tension de la batterie est trop basse. Le display peut encore rester allumé pendant un moment lorsque le vélo est utilisé.

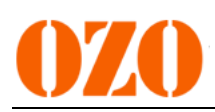

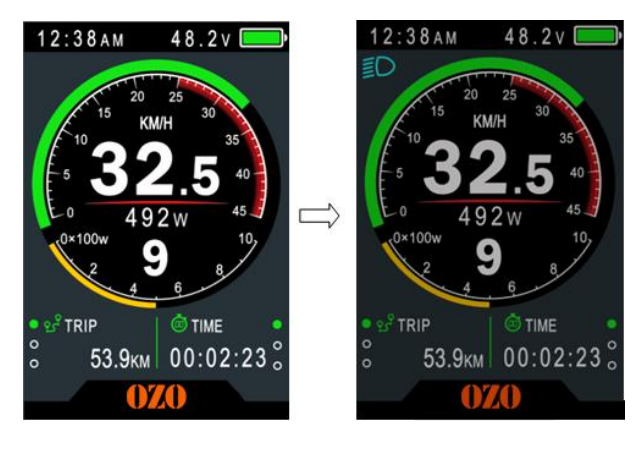

Mode jour

Mode nuit

#### 7.5 Mode piéton (6km/h)

Appuyer et maintenir le bouton **DOWN** pendant 2 secondes pour enclencher le mode piéton. Pour sortir du mode, il suffit de relâcher le bouton.

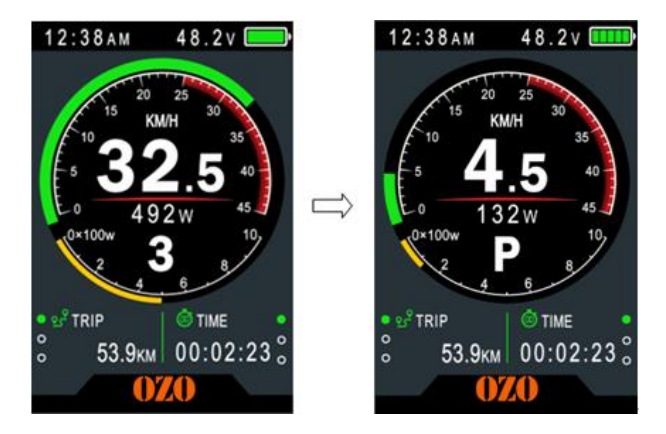

\*ces caractéristiques doivent être supportées par le contrôleur.

#### 7.6 Effaçage des données

Appuyer et maintenir les boutons UP & DOWN ensemble pendant 1 seconde pour remettre à 0 les données liées au trajet réalisé (vitesse moyenne/vitesse max/trajet/temps).

\*ces données ne peuvent pas être effacées en éteignant le display

# 8. Ajustement des paramètres

Appuyer 2 fois sur le bouton MENU (appuyer avec un intervalle de moins de 0.3 seconde) pour rentrer dans le menu des réglages. Appuyer sur les boutons UP/DOWN pour modifier les paramètres. Appuyer sur le bouton MENU pour changer de sous-menu. Appuyer 2 fois sur le bouton MENU pour sortir du menu.

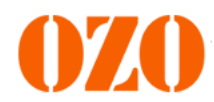

\* Le display quittera automatiquement le menu réglages s'il n'y a pas d'activité pendant 30 secondes.

\*Pour des raisons de sécurité, il est impossible d'accéder au menu réglages lorsque le vélo est roulant.

\* Le display quittera le menu réglages lorsque le vélo commencera à rouler.

L'ordre des réglages est comme ci-dessous.

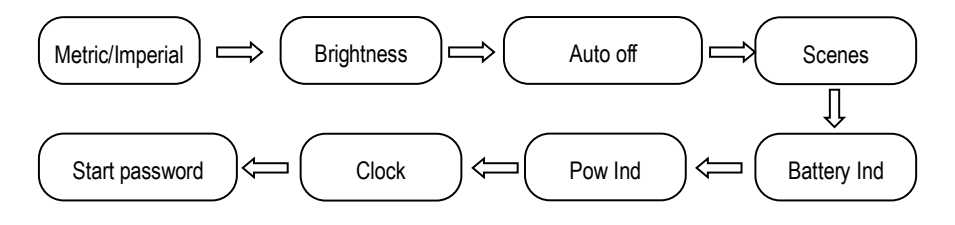

8.1 Langage : Défaut ANGLAIS, modifiable.

| MENU                   |         |
|------------------------|---------|
| <b>Display Setting</b> |         |
| 📫 Language             | EN      |
| System                 | Metric  |
| Brightness             | 11111   |
| Auto off               | 8 min   |
| Scenes                 | Analog  |
| Battery Ind            | Percent |
| Pow Ind                | Current |
| Clock                  | >       |
| Start Password         | >       |
| Basic Setting          |         |
|                        |         |
| EXIT                   |         |

**8.2 Système** : Appuyer sur les boutons Up / Down pour changer entre métrique et impérial.

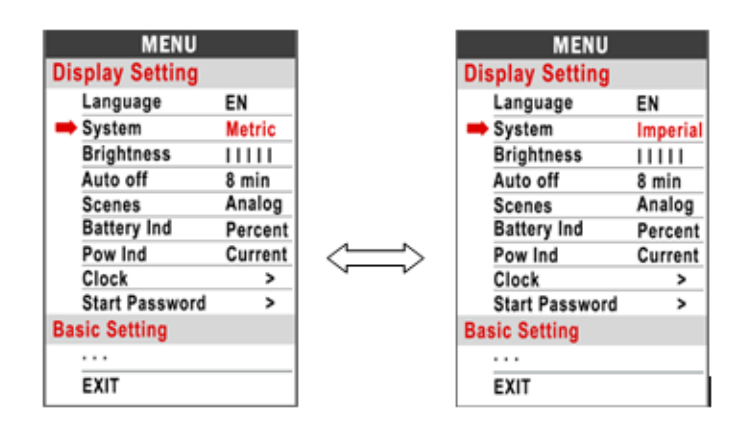

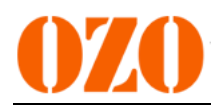

**8.3 Luminosité** : Appuyer sur les boutons Up / Down pour changer la luminosité. I est le plus sombre IIIII le plus lumineux, la valeur par défaut est I.

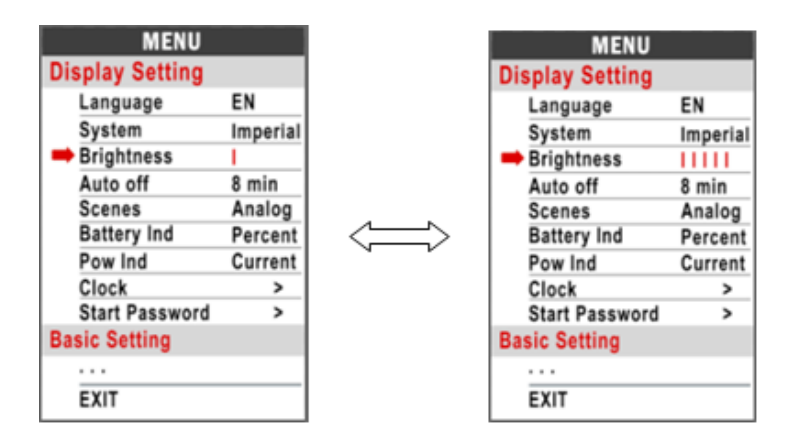

Note : Vous pouvez ajuster votre luminosité indépendamment des modes jour et nuit.

**8.4 Auto off :** Appuyer sur les boutons UP/DOWN pour ajuster le temps de coupure automatique du display s'il n'y a pas d'activité (de 1 à 9 minutes). La valeur par défaut est de 5 minutes.

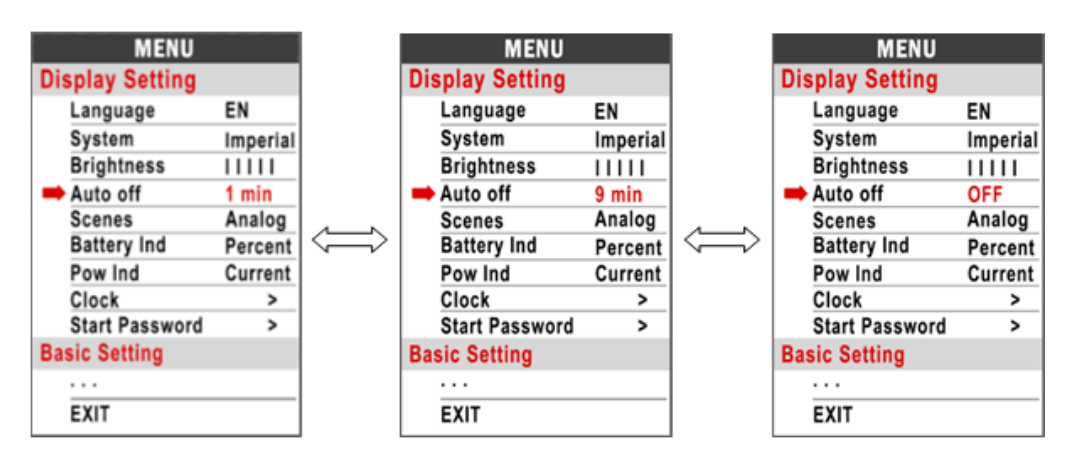

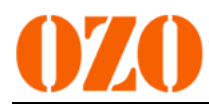

8.5 Scenes : Analog seulement

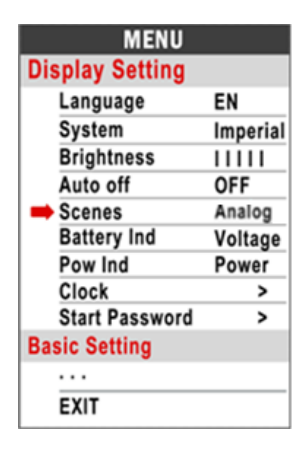

**8.6 Affichage batterie :** Appuyer sur les boutons UP/DOWN pour changer l'affichage de la batterie (tension/pourcentage/OFF).

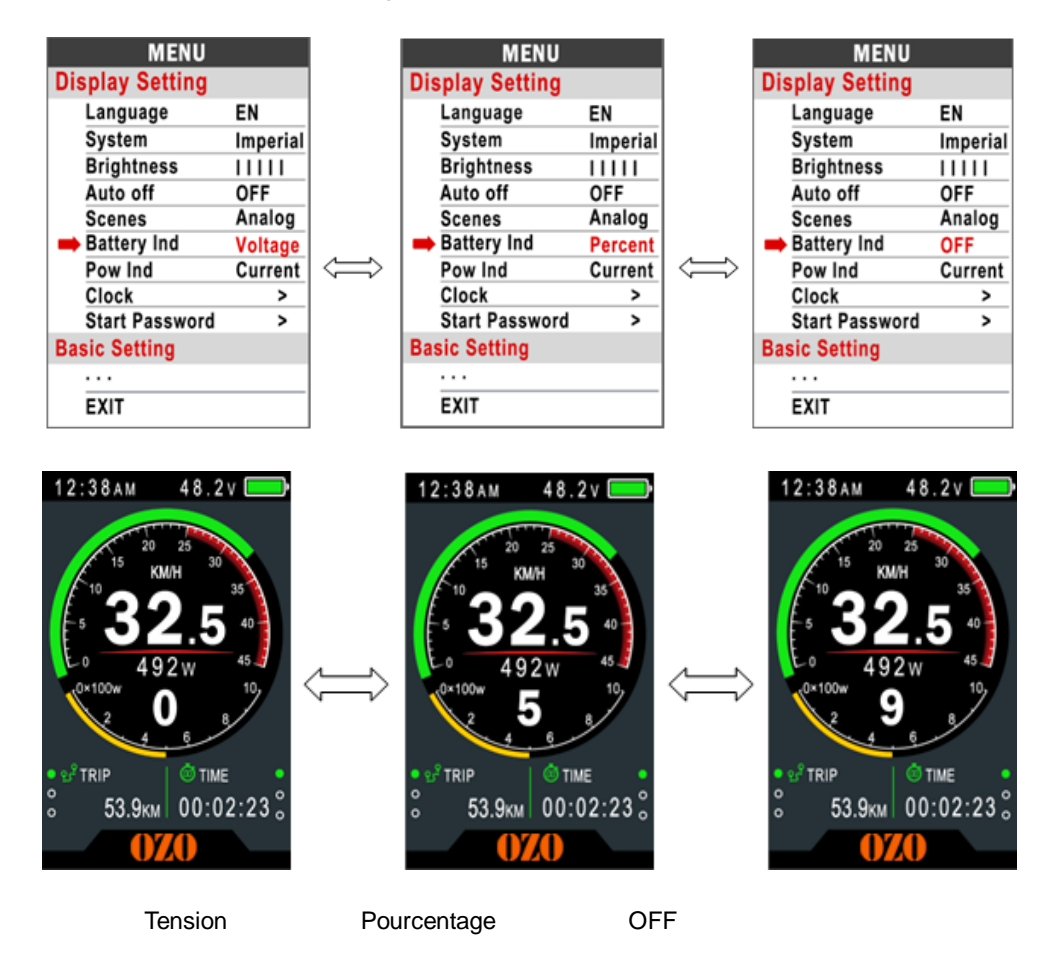

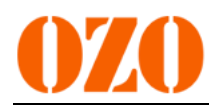

**8.7** Affichage puissance : Appuyer sur les boutons UP/DOWN pour changer l'affichage de la puissance (puissance/intensité).

\*cette donnée représente la puissance de sortie de la batterie (pas du moteur).

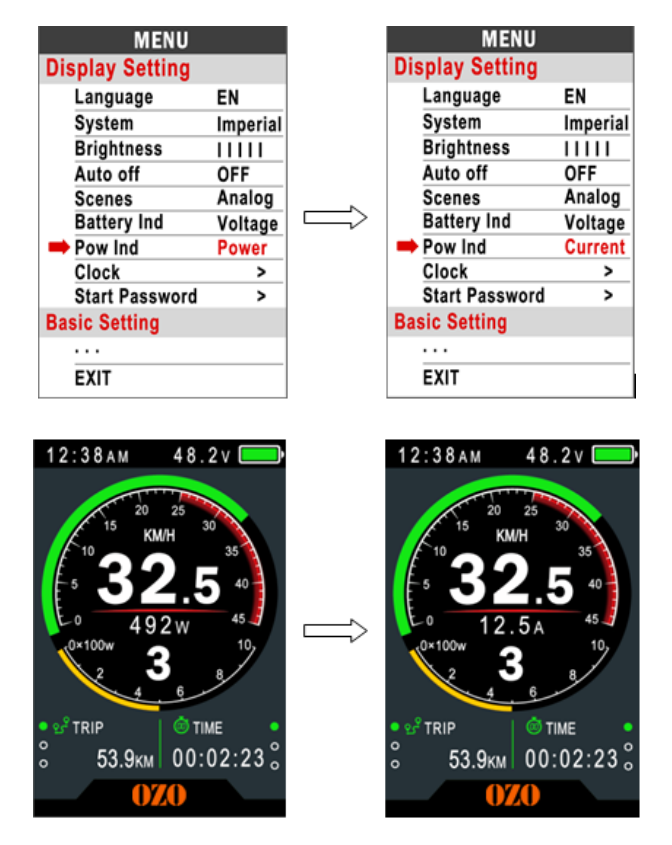

**8.8 Horloge :** Appuyer sur le bouton MENU pour rentrer dans le menu horloge. Appuyer sur les boutons UP/DOWN pour ajuster Année/Mois/Jour/Heure/Minute/Seconde.

| MENU            |          |   |    | Display | Setting |     | Display S | etting |
|-----------------|----------|---|----|---------|---------|-----|-----------|--------|
| Display Setting |          |   |    | Clo     | CK      |     | Cloc      | :k     |
| Language        | EN       | 1 |    |         |         |     |           |        |
| System          | Imperial |   | -  | Year    | 2015    |     | Year      | 2015   |
| Brightness      | 11111    |   | 11 | Month   | 08      |     | Month     | 08     |
| Auto off        | OFF      |   |    | Dav     | 07      |     | Dav       | 07     |
| Scenes          | Analog   |   |    | Day     | 07      |     | Day       |        |
| Battery Ind     | Voltage  |   |    | Hour    | 16      |     | Hour      | 16     |
| Pow Ind         | Power    |   |    | Minute  | 53      |     | Minute    | 53     |
| - Clock         | >        |   |    | Second  | 11      |     | Second    | 11     |
| Start Password  | >        |   |    | BACK    |         | -   | BACK      |        |
| Basic Setting   |          |   |    |         |         | l ' |           |        |
|                 |          | 1 |    |         |         |     |           |        |
| EXIT            |          |   |    |         |         |     |           |        |

Note : Il y a une batterie rechargeable dans le display qui permet de garder en mémoire la date lorsque le display est éteint.

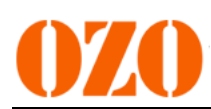

Cette batterie peut être rechargée par la batterie externe (batterie du vélo) lorsque le display est allumé. Le display est capable de garder la date en mémoire pendant 100 à 120 jours après la dernière utilisation. Cette batterie peut ne plus être efficace après un long moment sans être alimentée, ou après l'hiver. Il faut recharger cette batterie comme ci-dessous.

Set Menu : Auto off -> OFF (Cela fait que le display ne peut pas se couper automatiquement) Garder le display allumé pendant 72 heures pour charger la batterie.

**8.9 Démarrer mot de passe :** Appuyer sur le bouton MENU pour rentrer dans le menu mot de passe. Si vous avez ajusté ce menu Start input ON, vous devez entrer le bon mot de passe pour allumer le display.

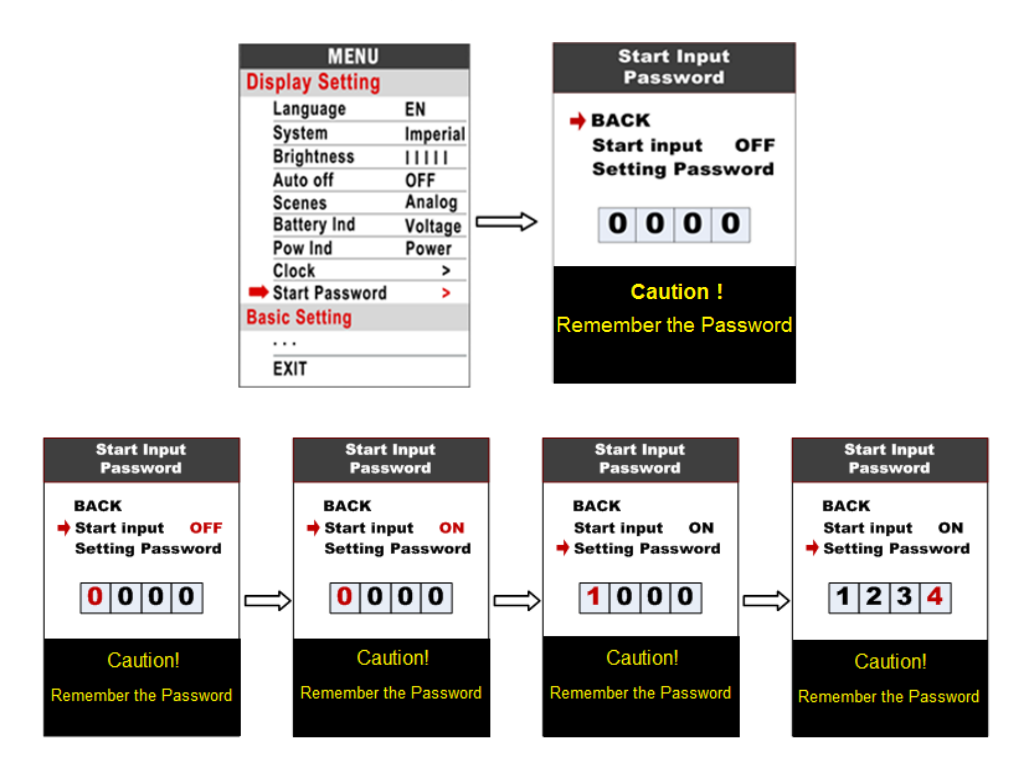

Vous devez entrer le bon mot de passe. Si ce n'est pas le cas, le display s'éteindra automatiquement pendant 30 secondes.

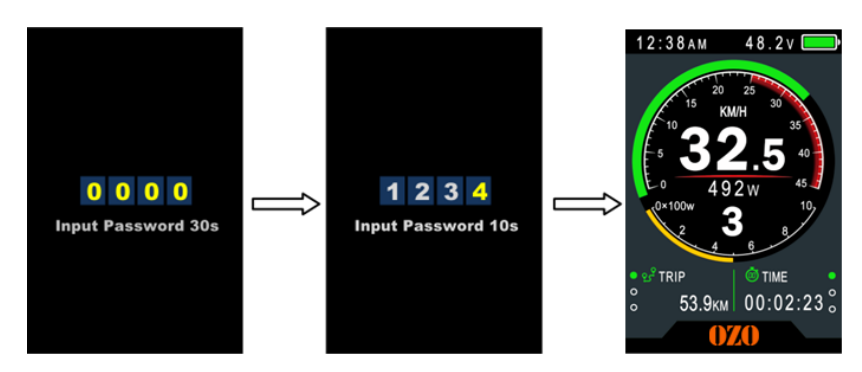

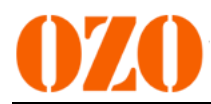

#### **Réglages basiques**

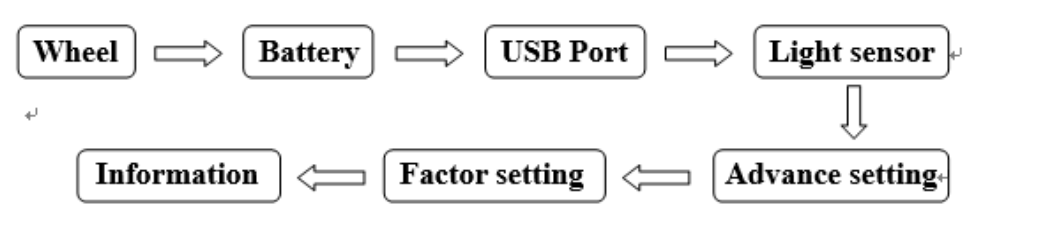

\*Appuyer sur le bouton DOWN pour naviguer jusqu'à la flèche rouge appuyer sur le bouton POWER pour afficher les sous-menus des réglages basiques.

8.10 Roue : Appuyer sur les boutons UP/DOWN pour ajuster le réglage à votre roue. Les diamètres proposés sont 16/18/20/22/24/26/27/27.5/28/29/30/31 pouces, 51cm~255cm représente la circonférence de la roue (cela nécessite le support du contrôleur).

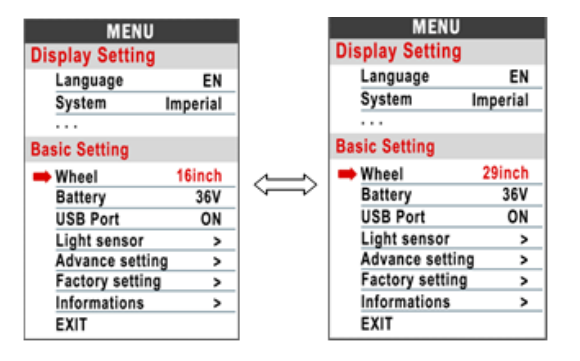

**8.11 Batterie** : Appuyer sur les boutons UP/DOWN pour ajuster votre display avec votre batterie. Les tensions proposées sont 24V/36V/48V/52V.

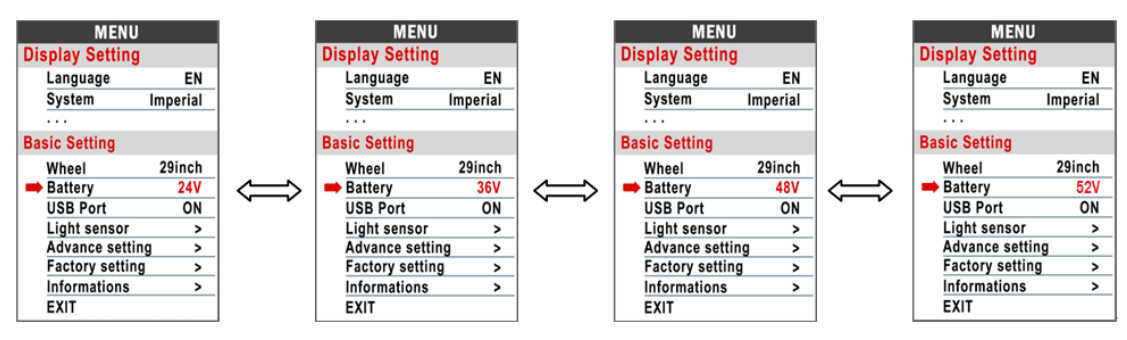

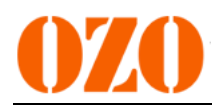

**8.12** Port USB : appuyer sur les bouton UP/DOWN, puis sélectionner OFF/ON. Il n'y aura pas de sortie Tension/Intensité après l'avoir ajusté sur off.

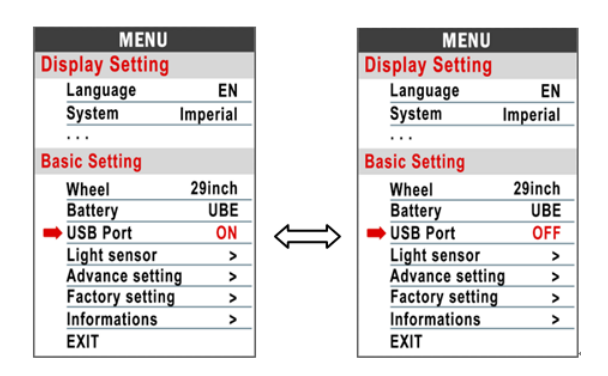

8.13 Capteur de luminosité: Appuyer sur le bouton MENU pour rentrer dans le menu capteur de luminosité. Appuyer sur les boutons UP/DOWN et sélectionner OFF/ON; Pour sélectionner la sensibilité, appuyer sur UP/Down (HI/MID/LO).

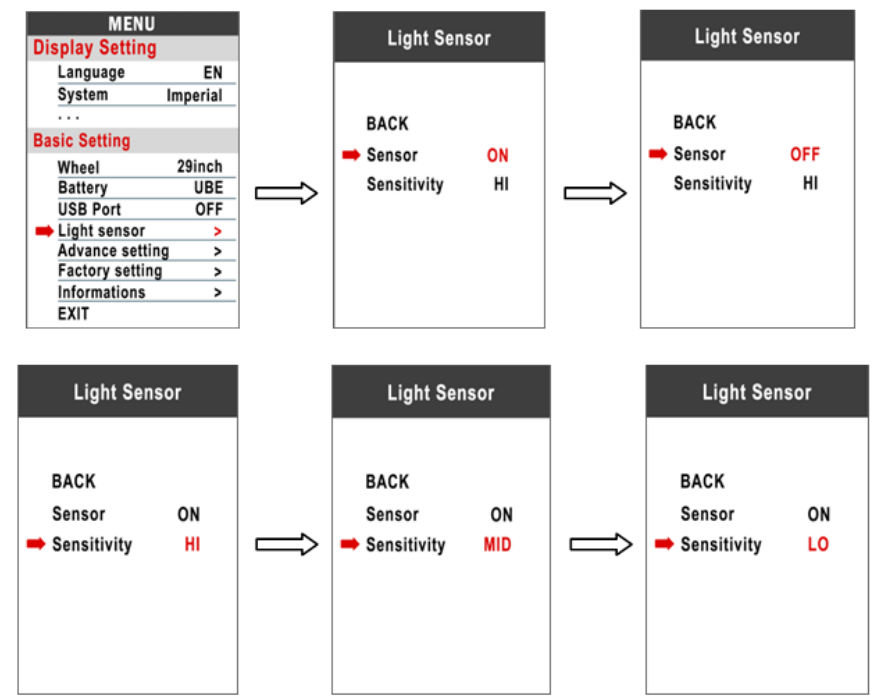

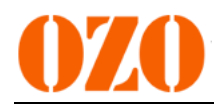

**8.14 Réglages avancés :** Appuyer sur le bouton POWER pour entrer dans le menu réglages avancés. Le mot de passe est par défaut '1919'.

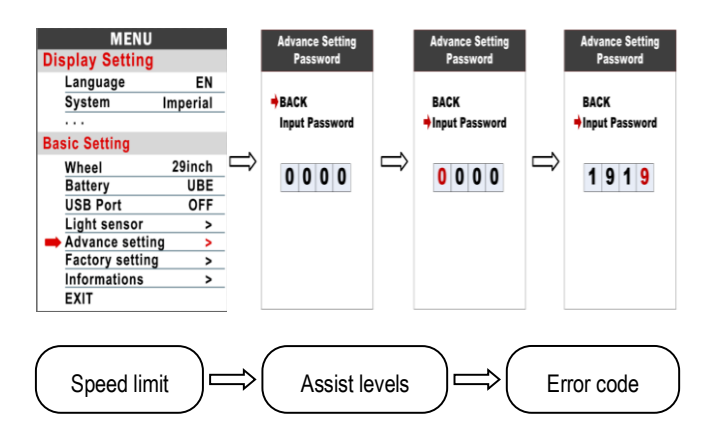

8.15 Limite de vitesses : Appuyer sur les boutons UP/DOWN pour changer la limte

de la vitesse, (10km/h~60km/h ou 99km/h) (Vitesse illimitée). Valeur par défaut est 25km/h.

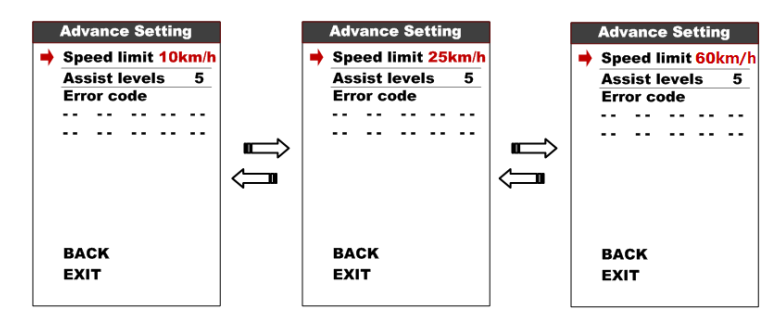

\*Les limites de vitesse et d'intensité sont limitées par le moteur et le contrôleur.

**8.16 Niveaux d'assistance** : Ces paramètres peuvent être ajustés selon les souhaits de l'utilisateur. (3/5/9/UBE), UBE représente le réglage par défaut.

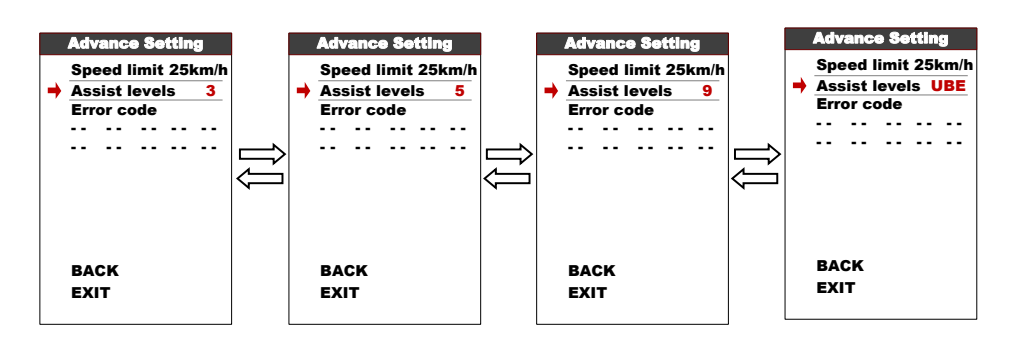

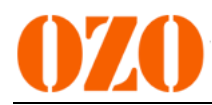

8.17 Code erreur : Le display affiche les 10 derniers codes erreur.

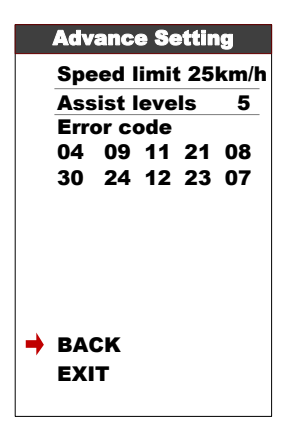

**8.18 Réglages d'usine :** Appuyer sur le bouton MENU puis sélectionner YES pour restaurer les réglages d'usine.

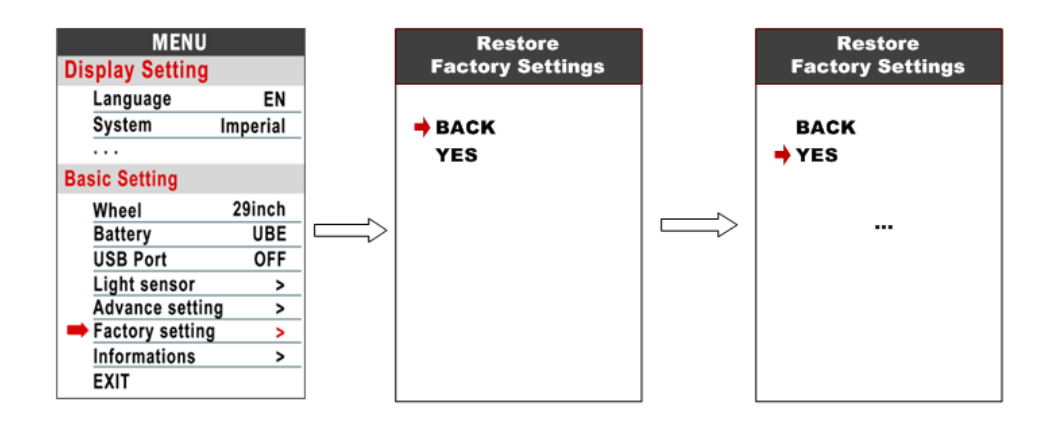

8.19 Information : Pour afficher les différentes informations du vélo.

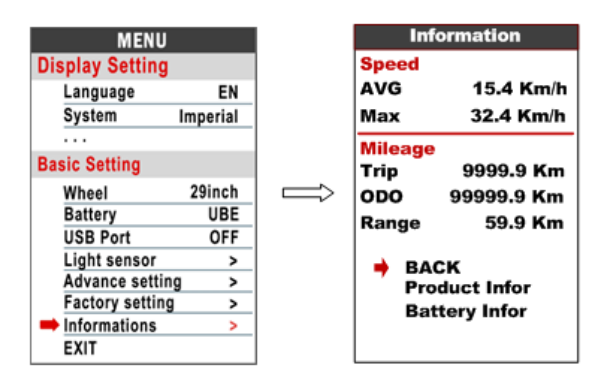

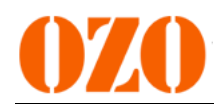

8.20 Info produit : pour montrer la version du display...

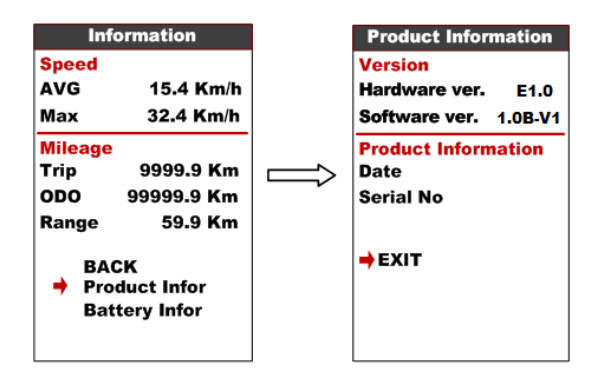

**8.21 Info batterie** : Permet d'afficher les infos sur la batterie (tension, intensité, intensité moyenne, nombre de cycles, capacité, capacité restante, capacité en pleine charge, température, température max/min, etc...).

\*Ces infos doivent être supportées par la communication avec la batterie.

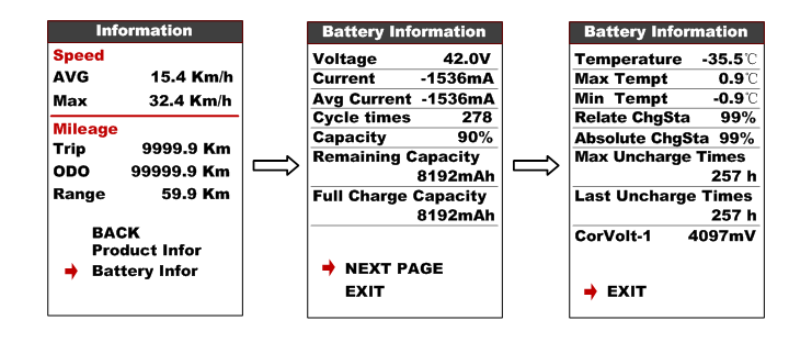

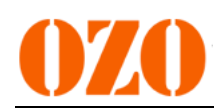

# 9. Codes erreurs sur moteurs pédalier Bafang

860C peut montrer des messages d'erreur avec l'icône 🕰. Ci-dessous la signification des différents codes erreur.

| Code   | Description                           | Erreur sur le display               |  |
|--------|---------------------------------------|-------------------------------------|--|
| erreur |                                       |                                     |  |
| 04     | Accélérateur à fond                   | Display 04H on LOGO position        |  |
| 05     | Erreur accélérateur                   | Display <b>05H</b> on LOGO position |  |
| 07     | Protection sur tension                | Display 07H on LOGO position        |  |
| 08     | Erreur capteurs hall moteur           | Display 08H on LOGO position        |  |
| 09     | Erreur phases moteur                  | Display 09H on LOGO position        |  |
| 10     | Controleur surchauffe                 | Display <b>10H</b> on LOGO position |  |
| 11     | Moteur surchauffe                     | Display <b>11H</b> on LOGO position |  |
| 12     | Erreur capteur de courant             | Display <b>12H</b> on LOGO position |  |
| 13     | Erreur capteur température batterie   | Display <b>13H</b> on LOGO position |  |
| 14     | Erreur capteur température moteur     | Display <b>14H</b> on LOGO position |  |
| 15     | Erreur capteur température controleur | Display <b>15H</b> on LOGO position |  |
| 21     | Erreur sonde de vitesse               | Display 21H on LOGO position        |  |
| 22     | Erreur communication BMS              | Display 22H on LOGO position        |  |
| 23     | Erreur lumière                        | Display 23H on LOGO position        |  |
| 24     | Erreur capteur lumière                | Display 24H on LOGO position        |  |
| 25     | Erreur capteur de couple-<br>couple   | Display 25H on LOGO position        |  |
| 26     | Erreur capteur de couple-<br>vitesse  | Display 26H on LOGO position        |  |
| 30     | Erreur de communication               | Display <b>30H</b> on LOGO position |  |

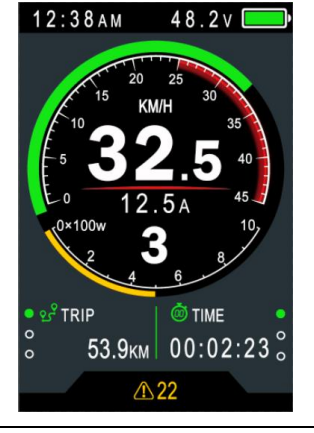

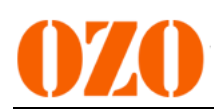

## 10. Codes erreurs sur moteur roue OZO

| Code erreur | Description de l'erreur          | Affichage de l'erreur         |  |  |
|-------------|----------------------------------|-------------------------------|--|--|
| 21          | Anomalie courant / contrôleur HS | Affiche 21H en bas de l'écran |  |  |
| 22          | Anomalie accélérateur            | Affiche 22H en bas de l'écran |  |  |
| 23          | Anomalie phase moteur            | Affiche 23H en bas de l'écran |  |  |
| 24          | Anomalie signal hall moteur      | Affiche 24H en bas de l'écran |  |  |
| 25          | Anomalie coupure frein           | Affiche 24H en bas de l'écran |  |  |
| 30          | Erreur communication             | Affiche 30H en bas de l'écran |  |  |

## 11. Installation

Faire attention au couple max de serrage des vis pour ne pas endommager le display.

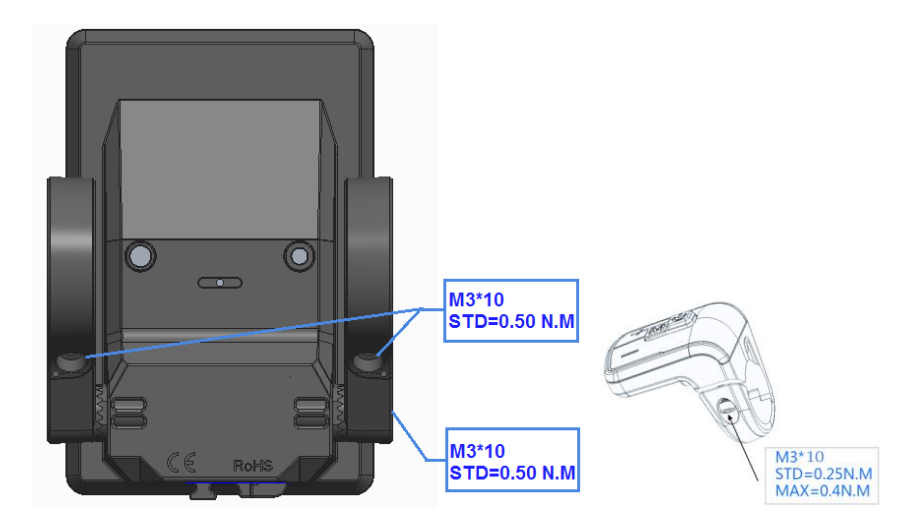

Les fixations sont faites pour que le display puisse se fixer sur des tubes de 3 diamètres différents (31.8mm, 25.4mm et 22.2mm).

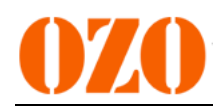

# 12. Description du connecteur

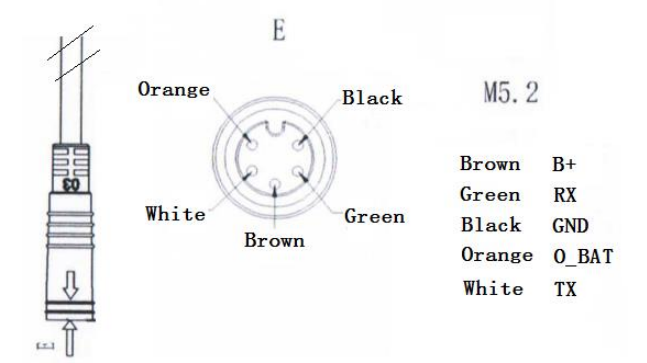

- 1. Brown wire : Anode(24v/36v/48V/52V)
- 2. Orange wire : Power cord to the controller
- 3、 Black wire : GND
- 4. Green wire : RxD (controller -> display)
- 5. White wire : TxD (display -> controller)

#### 13. Instructions sur les niveaux d'assistance

L'assistance peut être adaptée à ses besoins. Le plus haut niveau est le 9.

| 3 level | 5 level | 9 level |                 |
|---------|---------|---------|-----------------|
| 0       | 0       | 0       | No power assist |
|         |         | 1       |                 |
|         | 1       | 2       |                 |
| 1       |         | 3       |                 |
|         | 2       | 4       |                 |
| 2       |         | 5       |                 |
|         | 3       | 6       |                 |
|         |         | 7       |                 |
|         | 4       | 8       |                 |
| 3       | 5       | 9       |                 |

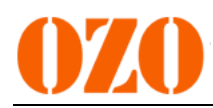

# 14. Certification

CE / IP65 (water proof) / ROHS.